#### ドメイン指定受信設定方法(スマートフォン) 携帯電話会社のセキュリティ対策により、メールが受け取れない場合があります。

メールが受け取れない場合は、下記を参考に受信許可指定を行ってください。

## DoCoMo スマートフォン

- ① d**メニュー**を選択
- ②「**お客様サポート**」⇒「メール設定」を選択 ↓
- ③「**指定受信/拒否設定**」を選択 ↓
- ④ 「設定を利用する」を押下し、「次へ」を選択
  ↓
- ⑤「受信するメールアドレスの設定」を選択し 「登録済メールアドレス」または、「登録済転 送元・メーリングリストアドレス」を選択 ↓
- ⑥メールアドレスやドメインなど新たに登録する 場合は、「**さらに追加する**」を押下
- ⑦ 「表示した入力欄にメールアドレスやドメイン を入力」にH00228@atlink.jp
   と入力して「確認する」を選択

※上記手順はお使いの機種等により変わる場合があります。上記手順で解決できない場合は、ドコモインフォメーションセンターへお問合せください。

■ドコモ携帯電話からの場合 (局番なし) 151 (無料)

一般電話などからの場合
 0120-800-000
 受付時間:午前9時~午後8時

# au スマートフォン

- ① **Eメール**」アプリを開く ② 「メニューボタン」を押し「設定」を選択 (3) [Eメール設定] を選択 ④「その他の設定」を選択 ⑤「パケット通信料が発生します」の画面で 「**OK** | を選択 ⑥「**迷惑メールフィルター**」を選択 ⑦ 暗証番号を入力して「送信」を選択 ⑧「詳細設定」を選択 ⑨「指定受信リスト設定(なりすまし・ 転送メール許可) の 設定する | を選択し 「次へ」を選択 B H00228@atlink.jp とльот 「**登録**|を選択 ※上記手順はお使いの機種等により変わる場合があ ります。上記手順で解決できない場合は、 auお客様センターへお問合せください。
- ■au携帯電話からの場合 (局番なし) **157** (無料)

■一般電話などからの場合 0077-7-1111 受付時間:午前9時~午後8時

## Softbank スマートフォン

① ブラウザから「My SoftBank」選択

- ② 「**メール設定**」を選択
- ③ 「迷惑メールブロック設定」を選択
- ④ 「個別設定はこちら」を選択
- ⑤「URLリンク付メール」を「受け取る」または 「特定URLを含むメールのみ受け取らない」の いずれかを選択
- ⑥ 「**受信許可リストとして設定**」を選択
- ⑦「利用設定」を「設定する」選択
- ◆ ⑧ アドレス欄に

## H00228@atlink.jp

と入力し「**後方一致**」を選択後、画面下の「**設** 定する」を選択

⑨「**次へ**」を選択

※上記手順はお使いの機種等により変わる場合があります。上記手順で解決できない場合は、 ソフトバンクお客様センターへお問合せください。

- ソフトバンク携帯電話からの場合 (局番なし)
   (無料)
- ■一般電話などからの場合
  0088-21-2000
  受付時間:午前9時~午後8時

R(R)-B-ドメイン指定受診設定方法(スマートフォン)150725 ②link

作成: 2015/7/22 アットリンクサポートデスク

※詳しくは各携帯電話のお店にお尋ね下さい。

**OFFSHORE** Medical Marketing & Technology

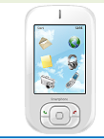

@link

# ドメイン指定受信設定方法(携帯電話)

携帯電話会社のセキュリティ対策により、メールが受け取れない場合があります。 メールが受け取れない場合は、下記を参考に受信許可指定を行ってください。

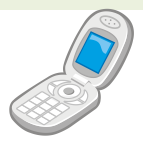

**@link** 

#### DoCoMo 携帯電話

- ① iMENUより「お客様サポート」を選択 ② 「各種設定 | ⇒ 「メール設定 | より 「2.迷惑メール対策設定|⇒「詳細設定/解除| を選択
- ③ 暗証番号を入力して「決定」を選択
- ④ 「受信/拒否設定」の「設定」を選択して 「次へ」を選択
- ④ [ステップ4]の [受信設定] を選択
- ⑤ 「個別に受信したいドメインまたはアドレス」 с H00228@atlink.jpと入力して 「**登録**|を選択

※上記手順はお使いの機種等により変わる場合があ ります。上記手順で解決できない場合は、 ドコモインフォメーションセンターへお問合せ ください。

■ドコモ携帯電話からの場合

(局番なし) 151 (無料)

■一般電話などからの場合 0120-800-000 受付時間:午前9時~午後8時

@link

#### au 携帯電話 ① Eメールメニューより「Eメール設定」を選択 ② 「メールフィルター」を選択し「次へ」を選択 ③「迷惑メールフィルター設定」の 「設定・確認する | を選択 ④ 暗証番号を入力して「送信」を選択 ⑤「**詳細設定**」を選択 ⑥「指定受信リスト設定(なりすまし・転送 メール許可)」の「設定する」を選択し、 「次へ」を選択 ⑦ H00228@atlink.jpと入力して 「**登録**」を選択 ※上記手順はお使いの機種等により変わる場合があ ります。上記手順で解決できない場合は、 auお客様センターへお問合せください。 ■au携帯電話からの場合 (局番なし) 157 (無料) ■一般電話などからの場合

0077-7-111 受付時間:午前9時~午後8時

## Softbank 携帯電話

① Yahoo!ケータイより「設定・申込」を選択

(2) 「メール設定」を選択

③「メール設定(アドレス・迷惑、メール等)」を選択

④ 「**迷惑メールブロック設定**」を選択

- (5)「個別設定」を選択して「次へ」を押す
- 6 [3.URLリンク付メール拒否設定]を選択
- ⑦ 「受け取る」または「特定URLを含むメールのみ **受け取らない**」のいずれかを選択
- ⑧ [5.受信許可·拒否設定] を選択
- ⑨「許可リストとして設定」を選択し、 「アドレスリストの編集」を選択
- (10)「個別アドレスの追加」を選択

⑪ アドレス欄に

H00228@atlink.jp と入力し、メ ニューの中から「ドメイン (E-mail) | と「このア ドレスを有効にする | を選択し「OK |

※上記手順はお使いの機種等により変わる場合があ ります。上記手順で解決できない場合は、 ソフトバンクお客様センターへお問合せください。

■ソフトバンク携帯電話からの場合

(局番なし) 157 (無料)

■一般電話などからの場合 0088-21-2000

受付時間:午前9時~午後8時

※詳しくは各携帯電話のお店にお尋ね下さい。

R(R)-B-ドメイン指定受診設定方法(携帯電話)150725

作成:2015/7/22 アットリンクサポートデスク

OFFSHORE Medical Marketing & Technology